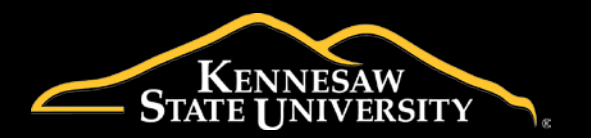

Process ID

APP\_FAC\_PRF\_02-Approvers

**Process Name** 

Planning Request Form – For Approvers

## **General Description**

This documentation describes functionality relevant to the approver role in the Planning Request Form application. This includes approving requests within the application.

**Related Documents** 

APP\_FAC\_PRF\_01-Requestors

APP\_FAC\_PRF\_03-ProjectManagers

APP\_FAC\_PRF\_04-Admins

## Access the Planning Request Form Application

I. Navigate to apps.kennesaw.edu and login with your NetID and password. (See Figure 1)

| Application Gateway |       |  |  |  |  |  |
|---------------------|-------|--|--|--|--|--|
| KSU NetID           |       |  |  |  |  |  |
| cork                |       |  |  |  |  |  |
| Password            |       |  |  |  |  |  |
| •••••               |       |  |  |  |  |  |
|                     | Login |  |  |  |  |  |
|                     |       |  |  |  |  |  |
|                     |       |  |  |  |  |  |

Figure 1 - Application Gateway login

2. In the top right navigation bar, click on the "All Applications" icon. (See Figure 2)

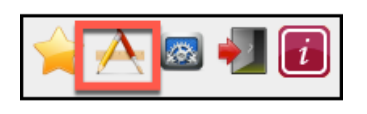

Figure 2 - All Applications icon

3. Click the **View** link next to "APP – FACL – Planning Request Form". (See Figure 3)

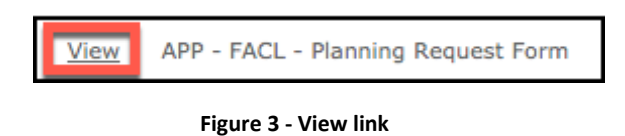

## **Approve a Planning Request**

As an approver, you should receive an email stating a Planning Request Form is pending a department approval.

I. In the main menu, select the option to "Approve Planning Request". (See Figure 4)

| Welcome to the online Project Request form!                                                                                                    |  |  |  |  |  |
|----------------------------------------------------------------------------------------------------|--|--|--|--|--|
| Your planning request will be reviewed by Campus Planning and Facility Design<br>and Construction. Based upon the size and complexity of your project request,<br>additional review by a Project Review Committee may be necessary. If your<br>project is approved, a project manager will be assigned who will contact you to<br>discuss the project in more detail. The current volume of existing projects, and the<br>size and complexity of a project will determine when projects can actually be<br>scheduled. Facilities Design and Construction Services (FDCS) requires advanced<br>planning in order to accommodate all requests. If you have any questions, please<br>email <u>campusplanning@kennesaw.edu</u> . Thank you. |  |  |  |  |  |
| Logged on as cork                                                                                                    |  |  |  |  |  |
| New Planning Request                                                                                                    |  |  |  |  |  |
| My Requests                                                                                                    |  |  |  |  |  |
| Approve Planning Request                                                                                                    |  |  |  |  |  |
|                                                                                                    |  |  |  |  |  |

Figure 4 - Approve Planning Request

2. Click the 'edit' icon in the list page of requests next to the submission with a status stating "Pending Department Approval". (See Figure 5)

|          |   |   | Request ID | Submitter                        | Requestor                        | Project Location                        | <u>Status</u>                     | Created                    |
|----------|---|---|------------|----------------------------------|----------------------------------|-----------------------------------------|-----------------------------------|----------------------------|
| <b>;</b> | Ø | Ħ | 14         | Ork, Chandeka - cork             | Ork, Chandeka - cork             | Technology<br>Services - Upper<br>Level | Pending User<br>Submission        | 2/6/2018<br>12:05:00<br>PM |
| <b></b>  | Ø | Ħ | 13         | Bond, Mary-Katherine -<br>mbond5 | Bond, Mary-Katherine -<br>mbond5 | RE 4500                                 | Canceled                          | 1/16/2018<br>3:40:50 PM    |
|          | Ø | Ħ | 12         | Bond, Mary-Katherine -<br>mbond5 |                                  | SO 1023                                 | Complete                          | 1/12/2018<br>1:43:28 PM    |
| <b></b>  | Ø | Ħ | 11         | Bond, Mary-Katherine -<br>mbond5 | Bond, Mary-Katherine -<br>mbond5 | SO 3400                                 | Need More<br>Information          | 1/10/2018<br>4:47:14 PM    |
|          | Ø | Ħ | 10         | Bond, Mary-Katherine -<br>mbond5 | Bond, Mary-Katherine -<br>mbond5 | TX 456                                  |                                   | 1/9/2018<br>4:19:52 PM     |
| R Q      | Ø | Ħ | 9          | Bond, Mary-Katherine -<br>mbond5 | Bond, Mary-Katherine -<br>mbond5 | TS 535                                  | Pending<br>Department<br>Approval | 1/9/2018<br>11:23:12<br>AM |
| <b></b>  | Ø | Ħ | 8          | Bond, Mary-Katherine -<br>mbond5 | Bond, Mary-Katherine -<br>mbond5 | MK 007                                  | Pending<br>Department<br>Approval | 1/9/2018<br>11:07:39<br>AM |

Figure 5 - Edit request

3. Review the requester's submitted information and scroll to the "Approvals" section to select the approver decision and/or enter additional notes. (See Figure 6) If you select "No", then you must state why in the notes section.

| Approvals                                            |                         |
|------------------------------------------------------|-------------------------|
| Approver                                             | Ork, Chandeka - cork    |
| Approver Email                                       | cork@kennesaw.edu       |
| Approver Decision                                    | 🔿 No 🧿 Yes              |
| Approver Notes                                       | I approve this request. |
|                                                      |                         |
|                                                      |                         |
|                                                      |                         |
|                                                      | 24                      |
| Will this project eliminate any instructional space? | ⊙ No 🔵 Yes              |

Figure 6 - Approvals section

4. Click **Save** to approve the request. If no further approval is needed from the AAF VP, then the status of the request will update to "Under Review".